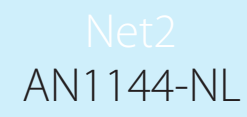

VX .

123

4 5 6

7 8 9

(0) (#)

# Configureren van een Net2 Entry paneel

## Overzicht

**Paxton** 

Het Net2 Entry paneel is een robuust intercom paneel met ingebouwde intercom en toegangscontrole functies. Het paneel is PoE gevoed en communiceert met andere modules van het systeem door gebruik te maken van IPv6, dit heeft als voordeel dat de installatie "Plug and play" is. Elk paneel is gekoppeld aan een Net2 Entry controller die vervolgens de deur aanstuurt.

De Net2 software moet minimaal V4.25 of hoger zijn. Gebruik de pijlen omhoog en omlaag om alle opties in het menu te bekijken.

Gebruik de 🗙 toets om te annuleren

#### Opstarten van een nieuw systeem

De eerste keer dat het systeem wordt opgestart zal het paneel vragen om de installateurcode in te stellen.

Geef de code in en druk op de beltoets. Bevestig de code en druk op nogmaals op de beltoets om het proces te voltooien

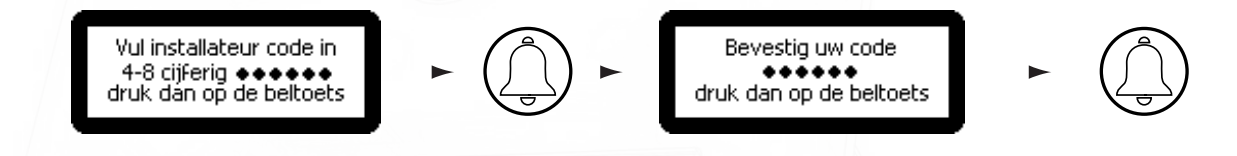

Het Net2 Entry systeem maakt gebruik van een Net2 Entry controller om de deur te besturen. Om een paneel met de controller te koppelen, moet het serienummer van de controller worden ingevoerd. Slechts één paneel kan worden verbonden met een controller. (vanaf Net2 Entry configuration utility versie 2.10.1812 is het mogelijk om 2 panelen met 1 controller te verbinden)

Bij gebruik van meerdere panelen is voor elke deur een controller vereist om de deur te besturen.

## Roep een monitor op

Kies nummer voor oproep ••• en druk op de beltoets Wanneer een monitor wordt toegevoegd aan het systeem zal deze automatische geactiveerd worden. Om een monitor op te roepen, typ het monitor ID in en druk op de beltoets.

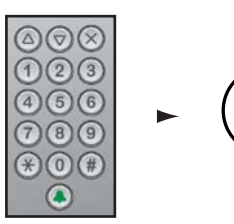

# Één op één gebruik

Als er maar één monitor ID in gebruik is, druk op de beltoets en de monitor zal direct gebeld worden.

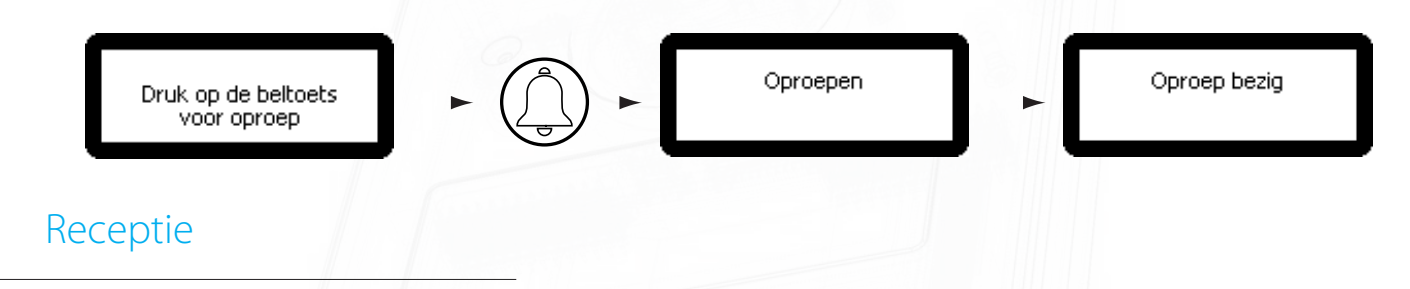

Wanneer er een Receptie monitor aanwezig is, zal deze gebeld worden wanneer de belknop wordt ingedrukt.

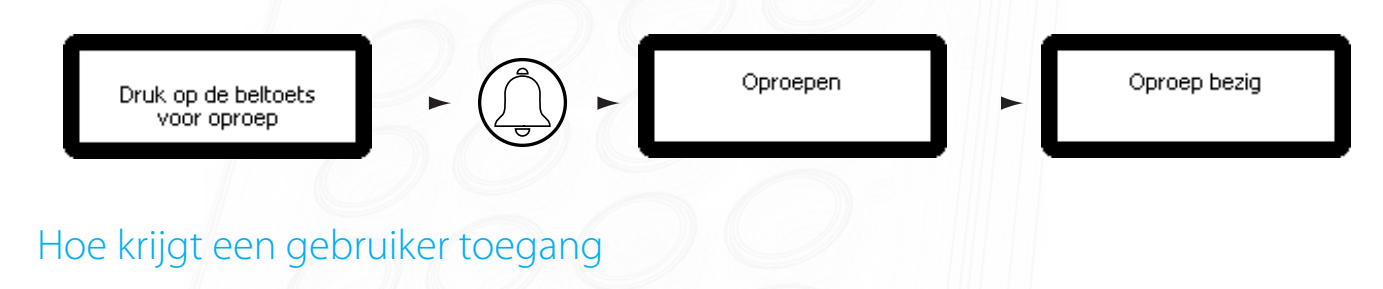

Voor toegangscontrole is een Net2 systeem inclusief software nodig. Eenmaal ingesteld kan een gebruiker toegang krijgen door een kaart of tag bij het paneel aan te bieden.

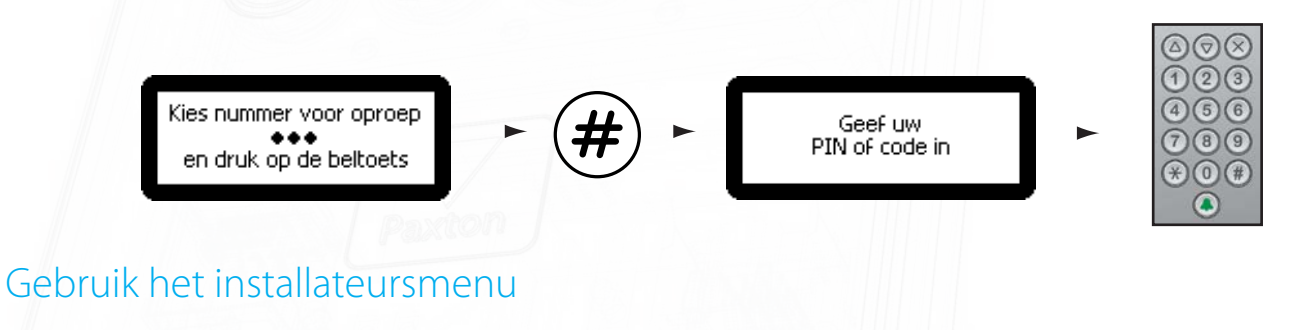

Om het installateursmenu te openen drukt u tweemaal op \* , en voert u de installateurscode in gevolgd door de beltoets

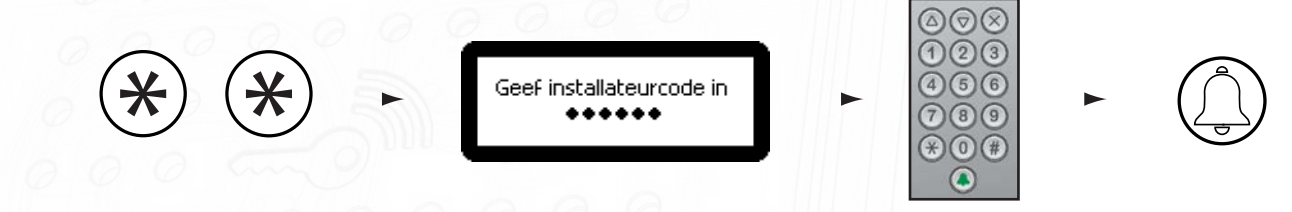

# Deuropeningstijd

Vanuit het installateursmenu - Druk op toets 1

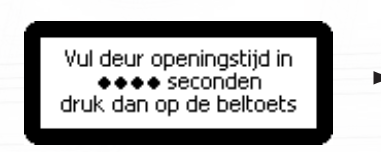

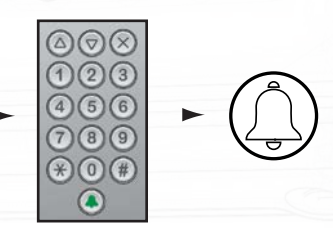

Dit is de tijd dat het slot vrijgegeven zal worden zodra de 'de deur open' knop is ingedrukt op een monitor. Deze tijd kan alleen worden gewijzigd wanneer het niet wordt beheerd door de Net2 software.

#### Geluidsinstellingen Vanuit het installateursmenu - Druk op toets 2

1. Instellen van spraakvolume - vanuit het menu geluidsinstellingen - Druk op toets 1

Deze functie stelt het volume van de microfoon in.

Gebruik de pijl omhoog en pijl omlaag toetsen om de waarde aan te passen en druk vervolgens op de bel toets.

2. Beltoon volume instellen - vanuit het menu geluidsinstellingen - Druk op toets 2

Deze functie stelt het volume van de beltoon in wanneer er een oproep word gemaakt.

Gebruik de pijl omhoog en pijl omlaag toetsen om de waarde aan te passen en druk vervolgens op de bel toets.

3. Instellen toetsentoon - vanuit het menu geluidsinstellingen - Druk op toets 3

Dit stelt de toon in die het Entry paneel zal maken wanneer een toets wordt ingedrukt.

Druk op 1. Klikt Druk op 2. Piept Druk op 3. Stil

4. Instellen van "deur open" toon - vanuit het menu geluidsinstellingen - Druk op toets 4

Dit stelt de toon in die het Entry paneel zal maken wanneer de deur geopend wordt.

Druk op 1. Piept Druk op 2. Zoemer Druk op 3. Stil

Gesprekstijd

#### Vanuit het installateursmenu - Druk op toets 3

Oproep opties

#### Vanuit het installateursmenu - Druk op toets 4

1. Video zonder oproep - vanuit het menu oproep opties - Druk op toets 1

Hierdoor kan de camera worden bekeken op elk gewenst moment, zelfs wanneer deze niet wordt gebruikt om toegang te verlenen.

Druk 1. Ja Druk 2. Nee

2. Audio zonder oproep - vanuit het menu oproep opties - Druk op toets 2

Hierdoor kan de microfoon worden ingeschakeld op elk gewenst moment, zelfs wanneer deze niet wordt gebruikt om toegang te verlenen.

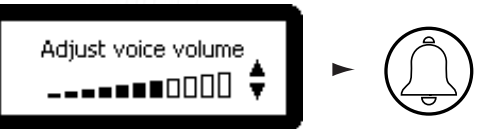

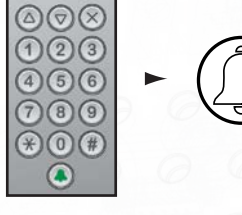

Dit geeft de maximale tijd aan van een gesprek. Dit voorkomt dat het paneel bezet blijft nadat het gesprek verkeerd is afgesloten.

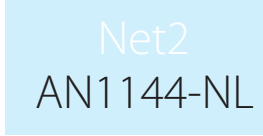

Druk 1. Ja Druk 2. Nee

#### 3. Open deur zonder oproep - vanuit het menu oproep opties - Druk op toets 3

Hierdoor kan de 'de deur open' knop worden gebruikt tijdens het bekijken van de camera. De bezoeker hoeft geen gesprek te starten.

Druk 1. Ja Druk 2. Nee

#### Paneel instellingen Vanuit het installateursmenu - Druk op toets 5

1. Controller toevoegen - vanuit het menu paneel instellingen - Druk op toets 1

Hiermee stelt u de controller in die aan het Net2 Entry paneel wordt gekoppeld.

Voer het serienummer van de controller in en druk vervolgens op de bel toets.

2. Video-instellingen - vanuit het menu paneel instellingen - Druk op toets 2

1. Video kwaliteit - vanuit het menu video instellingen - Druk op toets 1

Deze optie zorgt ervoor dat drukke netwerken minder belast worden door de video beelden.

Druk 1. Laag - Drukke netwerken Druk 2. Normaal - Normale netwerken Druk 3. Hoog - Privé netwerken

Hierdoor kunt u de camera hoek aanpassen in een verticale richting.

2. Camera LED"s - vanuit het menu video instellingen - Druk op toets 2

Met deze optie kunt u de camera LED"s aanpassen naar de omstandigheden.

Druk 1. Altijd aan Druk 2. Altijd uit Druk 3. Automatisch

3. Camera Pan - vanuit het menu video instellingen - Druk op toets 3.

Hierdoor kunt u de camera hoek aanpassen horizontale richting.

Druk 1. Links Druk 2. Midden Druk 3. Rechts

<u>4. Camera tilt - vanuit het menu video instellingen - Druk op toets 1</u>

Druk 1. Boven Druk 2. Midden Druk 3. Onder Hiermee kunt u instellen wanneer de achtergrondverlichting van het scherm aan is.

Druk 1. Altijd aan Druk 2. Altijd uit Druk 3. Automatisch

6. Lezer instellen - vanuit het menu paneel instellingen - Druk op toets 4

Hiermee kunt u instellen welke lezerpoort van de controller wordt gebruikt door het paneel.

Druk 1. Lezer 1 Druk 2. Lezer 2

#### 5. Demo-modus - vanuit het menu paneel instellingen - Druk op toets 5

Hiermee kunt u het het paneel in de Demo mode zetten, zodat u geen controller nodig heeft voor een demonstratie. Druk 1. Ja

Druk 2. Nee

6. Fabrieksinstellingen resetten - vanuit het menu paneel instellingen - Druk op toets 6

Deze optie zet het paneel terug naar de fabrieksinstellingen

Druk 1. Ja Druk 2. Nee

#### Werkingmodus Vanuit het installateursmenu - Druk op toets 6

1. Alleen nummer - vanuit het menu Werkingmodus - Druk op toets 1

De bezoeker is verplicht om het nummer in te voeren zonder de hulp van een lijst.

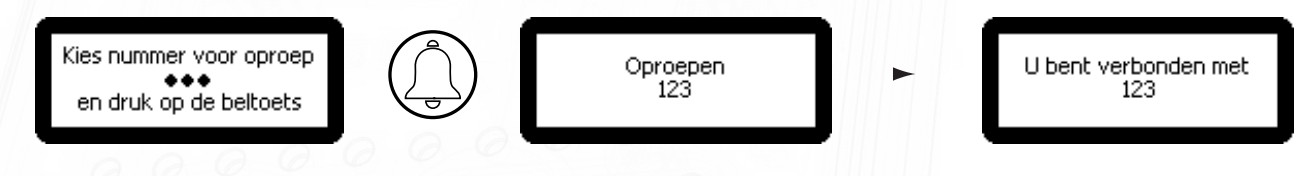

#### 2. Nummerlijst - vanuit het menu Werkingmodus - Druk op toets 2

Dit is de lijst met monitor ID's voor bezoekers waar ze doorheen kunnen scrollen en het nummer kunnen selecteren om te bellen.

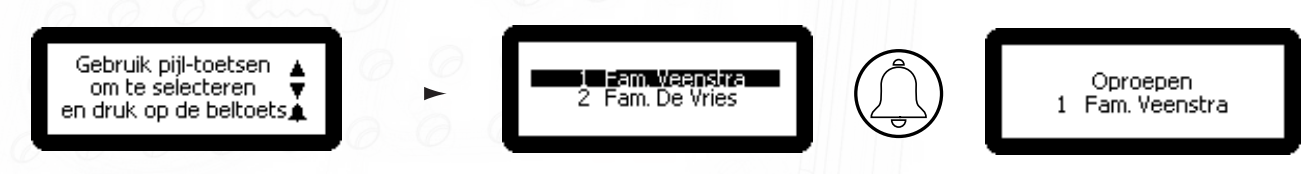

Het menu zal ook reageren op numerieke invoer

3. Namenlijst - vanuit het menu Werkingmodus - Druk op toets 3

Het scherm van het paneel geeft de namen van de monitoren op alfabetische volgorde weer, waar de gebruiker doorheen kan scrollen en selecteren om te bellen.

# Net2 AN1144-NL

Gebruik pijl-toetsen 🛓 om te selecteren 🔻 en druk op de beltoets 🏚

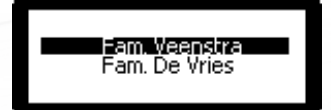

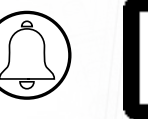

Oproepen Fam. Veenstra

## Installateur toegang Vanuit het installateursmenu - Druk op toets 7

<u>1. Stel de installateurscode in - vanuit het menu installateur toegang - Druk op toets 1</u>

In dit menu kan de installateur zijn installateurscode aanpassen.

2. Voeg installateurs kaat/tag toe- vanuit het menu installateur toegang - Druk op toets 2

Dit geeft de installateur de mogelijkheid om een installateurs Tag/Kaart toe te voegen of te wijzigen.

De installateur kan een tag/kaart aanmaken in het paneel om toegang te krijgen tot het installateursmenu.

## Taal

## Vanuit het installateursmenu - Druk op toets 8

Dit geeft de gebruiker de mogelijkheid om de taal voor het paneel te wijzigen.

#### Over

## Vanuit het installateursmenu - Druk op toets 9

Dit geeft informatie over het paneel weer. (bijvoorbeeld; Firmware versienummer)

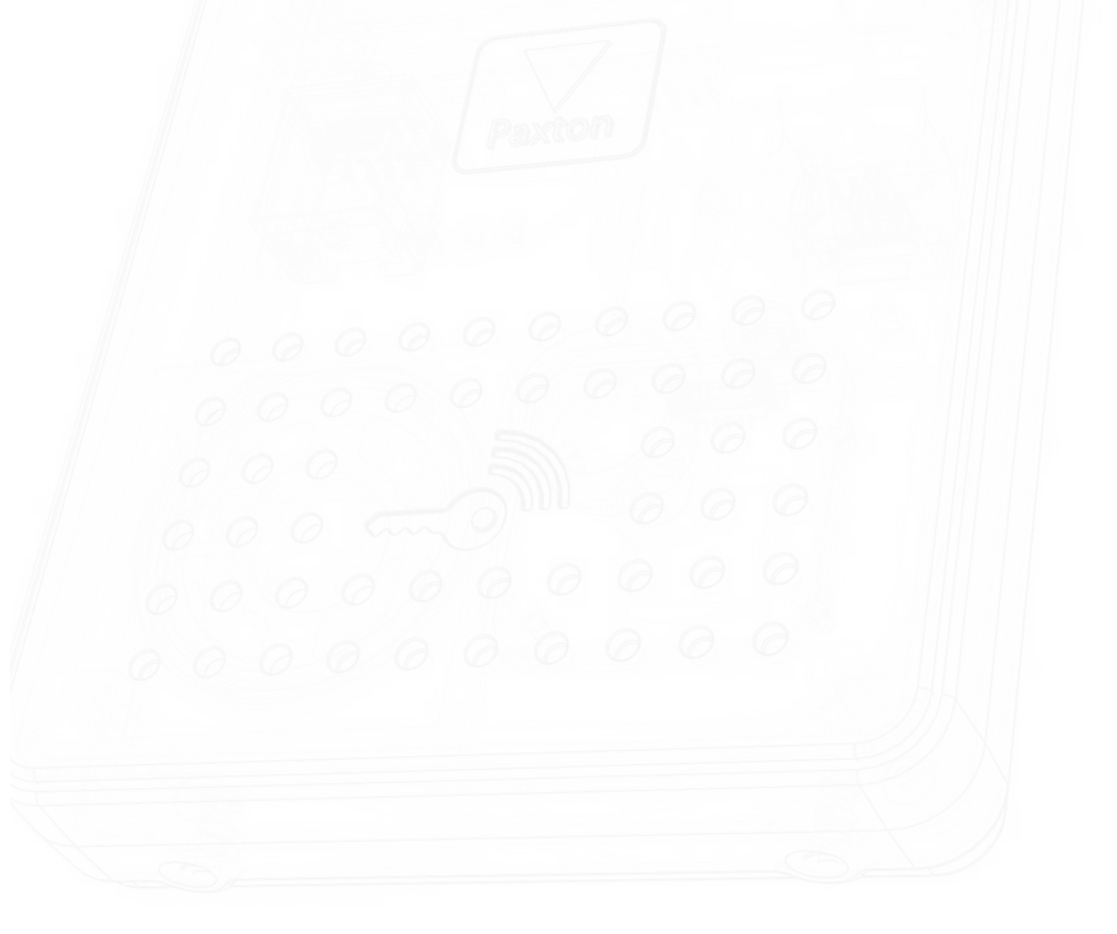